Alla ricezione del primo documento da firmare, si richiede l'associazione della propria identità digitale

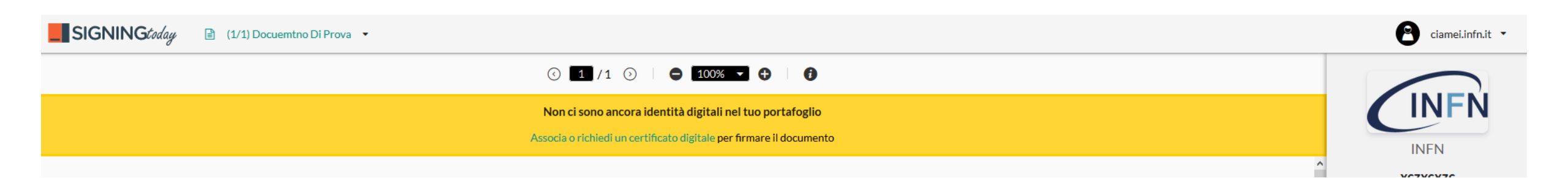

### Alla prima associazione bisognerà scaricare il software client **ddna** SigningTODAY per il proprio PC

| <b>SIGNING</b> today |                                                                                                    |                                                                                                    | eiamei.infn.it 🔹 |
|----------------------|----------------------------------------------------------------------------------------------------|----------------------------------------------------------------------------------------------------|------------------|
|                      | Approval Signing Today   Rilasciato a: Claudio Ciamei   Rilasciato da: Signing Today Approval   Utente registrato: ciamei@infn.it   Scadenza: Sabato 28 Settembre 2024 08:31 | Puoi registrare qualunque identità ed usarla per firmare<br>digitlamente i documenti<br>Sono supportate sia le identità digitali su dispositivi fisici che<br>quelle remote<br>Associa una nuova identità |                  |
|                      | SIGNINGTODAY                                                                                                    | Firma il tuo documento                                                                                                    |                  |
|                      |                                                                                                    | Scarica il software client per SigningTODAY                                                                                                    |                  |
|                      |                                                                                                    |                                                                                                    |                  |

Una volta scaricato il software, associare la propria identità digitale

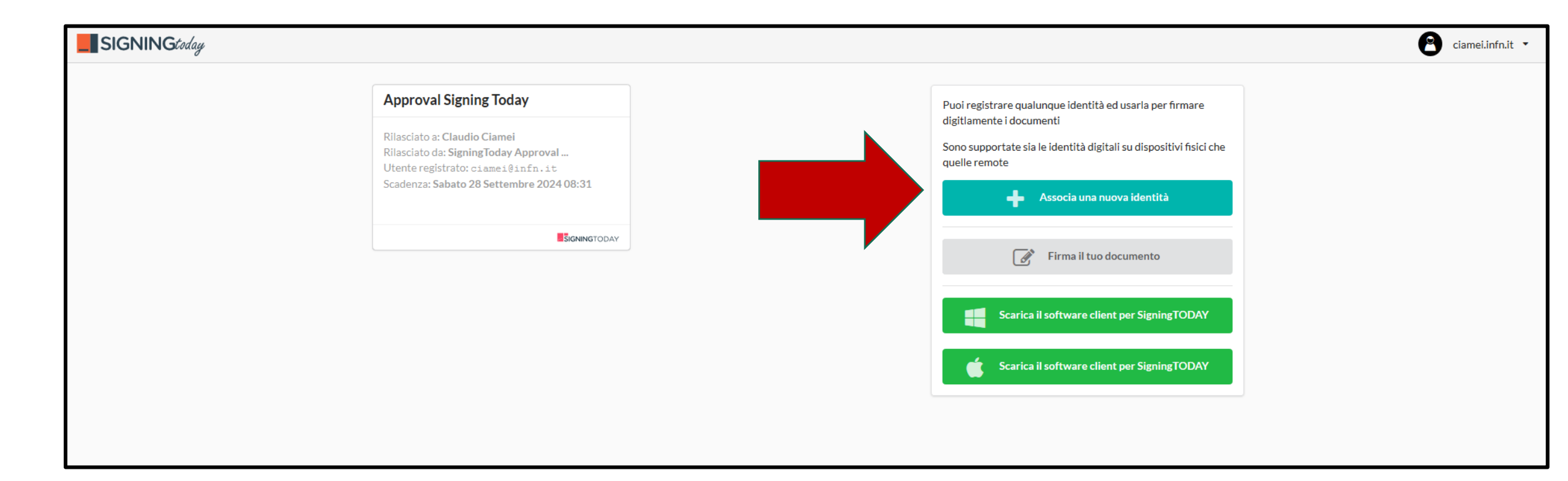

Selezionare in base a Firma Remota o Firma Digitale

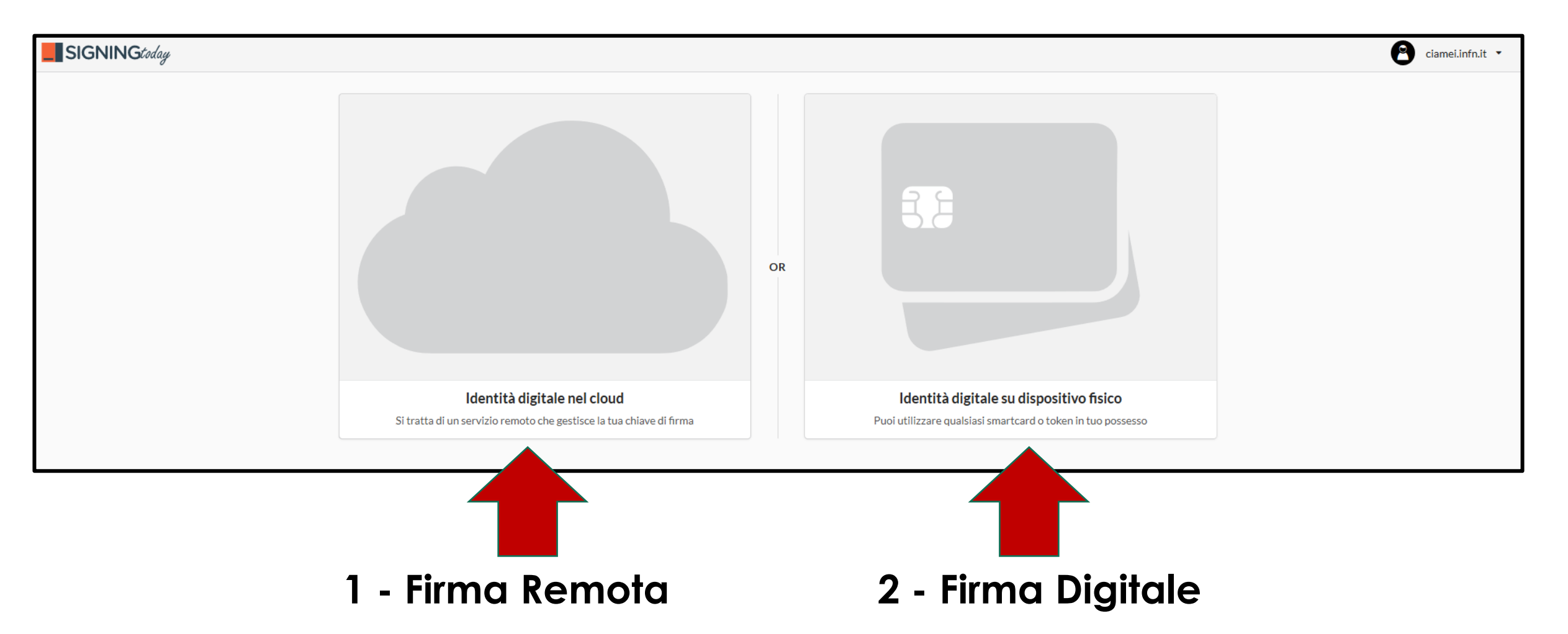

# **1 - FIRMA REMOTA**

### Selezionare Infocert

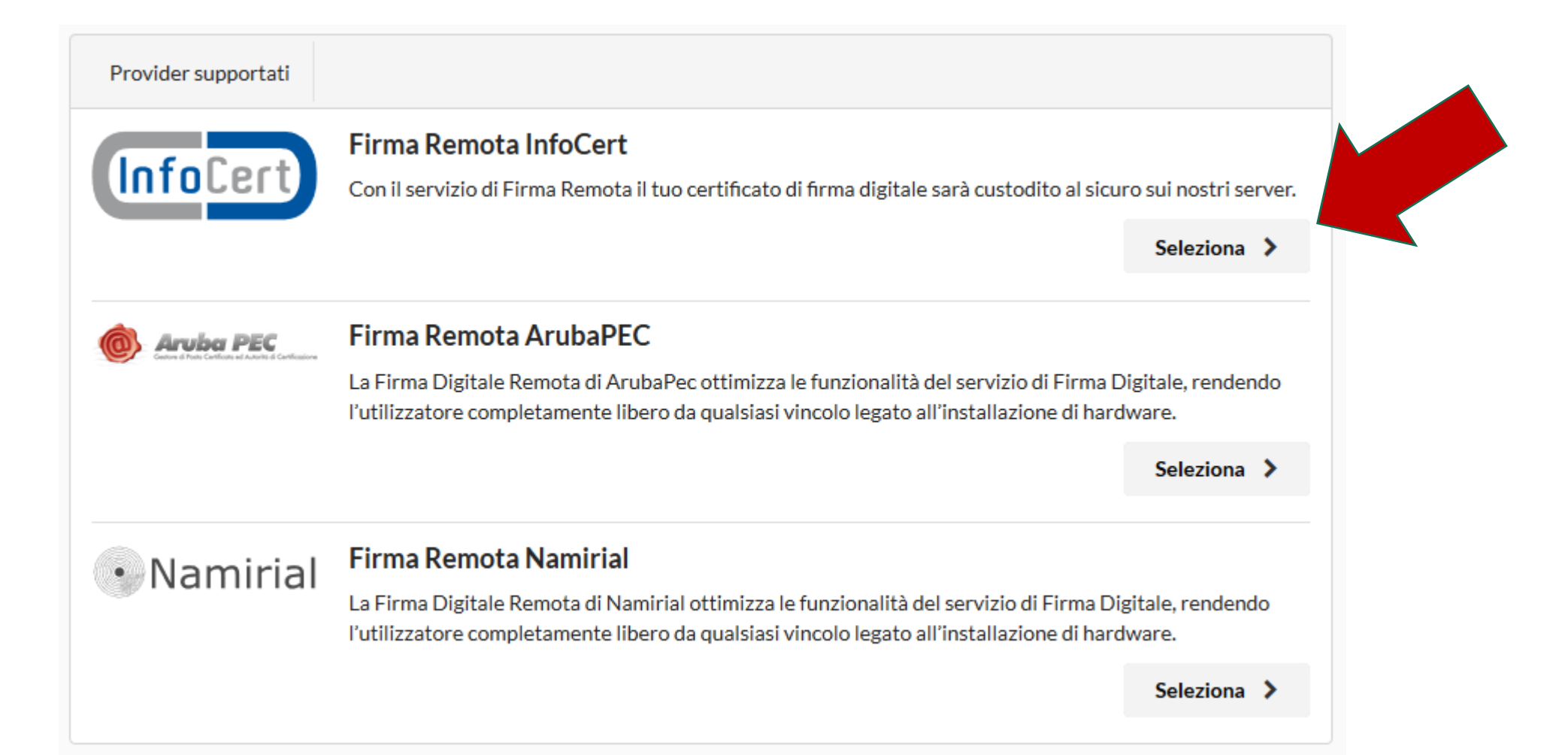

## **1 - FIRMA REMOTA**

#### Etichetta: Campo libero

#### Alias: Codice fiscale proprio

#### Dominio di autenticazione: PAROSUNI

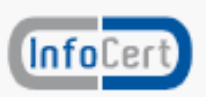

#### Firma Remota InfoCert

Compila il modulo con le informazioni del tuo account

Etichetta: \*

🖤 🛛 Firma Remota

Questo sarà il nome con cui verrà visualizzato questo account di firma

Alias: \*

"CODICE FISCALE"

Dominio di autenticazione:

PAROSUNI

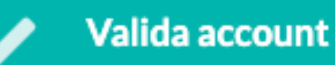

# **1 - FIRMA REMOTA**

### **PIN:** Inserire il PIN scelto in fase di registrazione con Infocert

### **OTP: inserire il codice OTP ricevuto**

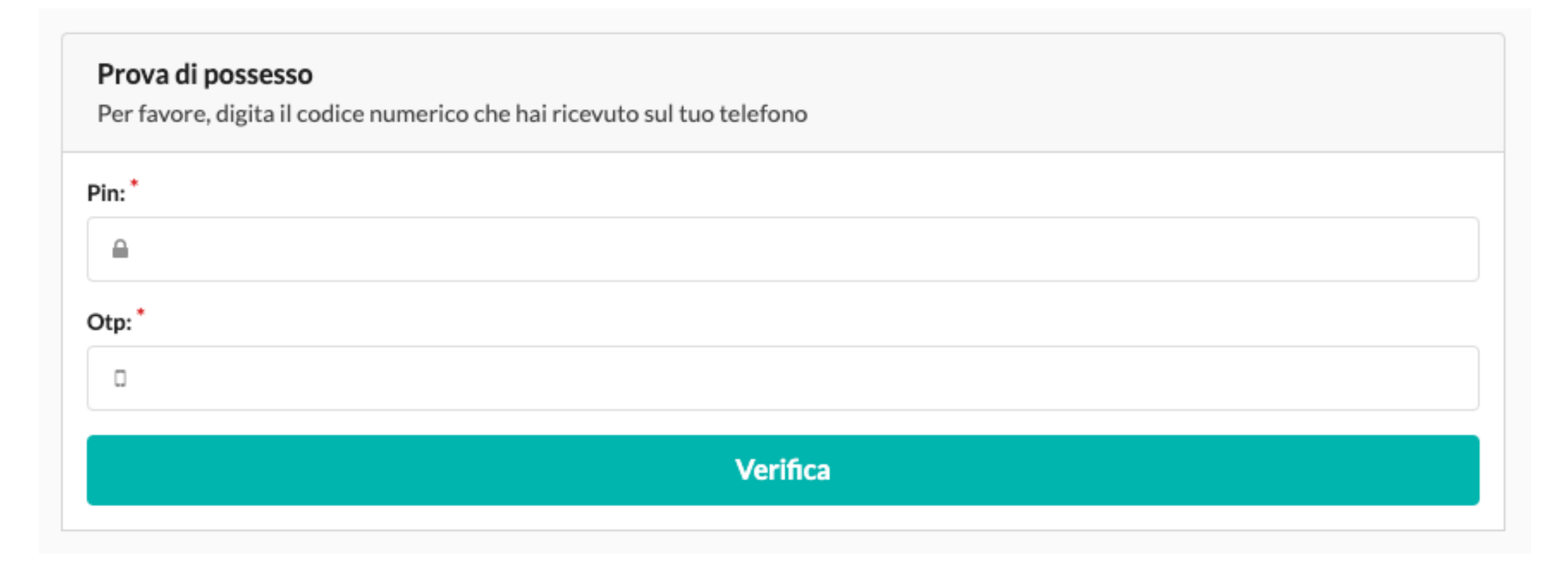

# 2 - FIRMA DIGITALE

### Selezionare il dispositivo fisico rilevato e poi il PIN

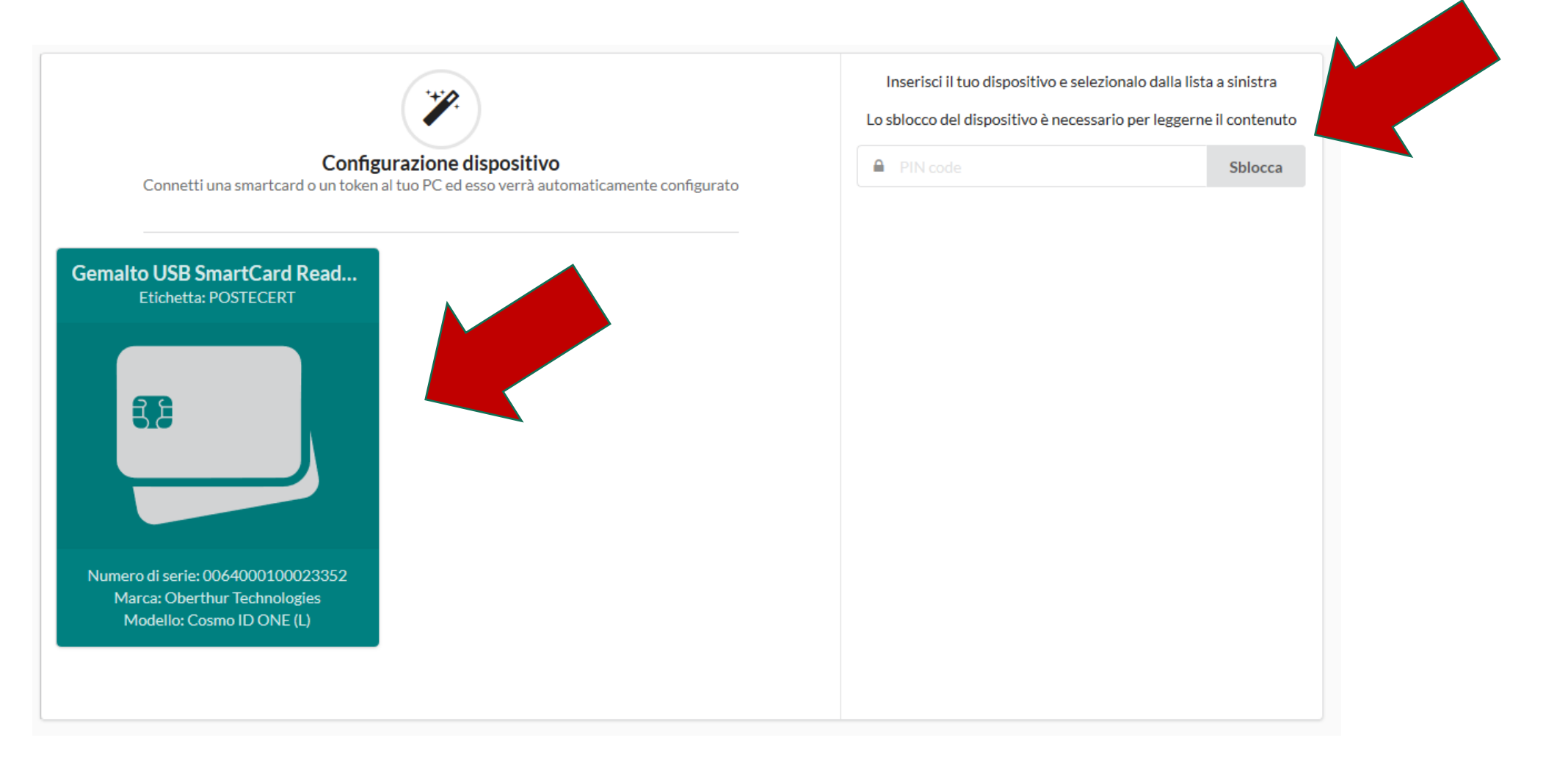